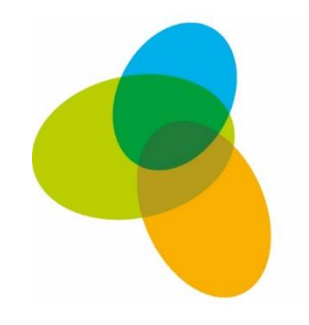

IM FOKUS 6 PUNKTE FÜR DIE **KULTUR** 

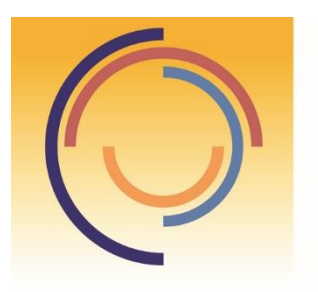

Stiftung Rheinland-Pfalz für Kultur

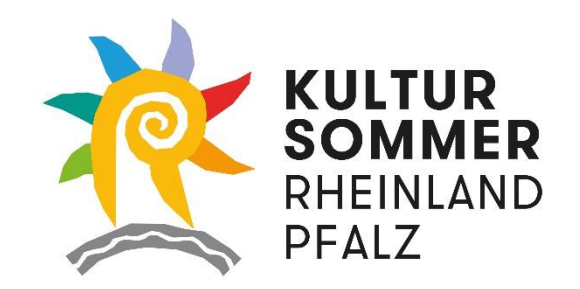

# Anleitung zur Online-Antragstellung

## Übersicht

Drei Wege führen zum Portal

www.fokuskultur-rlp.de: https://fokuskultur-rlp.antragsverwaltung.de/login.php

www.kulturstiftung-rlp.de: https://kulturstiftung.antragsverwaltung.de/login.php

www.kultursommer.de: https://kultursommer.antragsverwaltung.de/login.php

#### Benutzerlogin

Bitte geben Sie hier Ihren Benutzernamen und das dazugehörige Passwort ein. Wenn Sie noch keinen eigenen Zugang besitzen, klicken Sie auf "Zugang beantragen".

Informationen zum Datenschutz finden Sie HIER.

Die digitalen Antragsdaten müssen spätestens am letzten Tag der jeweiligen Einreichfrist bis spätestens 23.59 Uhr im Onlineportal der Kulturstiftung eingehen. Der unterzeichnete Antrag muss zu diesem Zeitpunkt als pdf-Datei hochgeladen worden sein. Entscheidend dabei ist der vom Onlineportal protokolierte Zeitpunkt (Datum und Uhrzeit). Bei der Kulturstiftung sind die Anträge bis zum 15. August, bzw. 15. Februar einzureichen. Aufgrund der neuen Einführung des Antragsportals verlängert sich die Antragsfrist in 2021 vom 15. August auf den 15. September. Für den Kultursommer sind die Anträge bis zum 31. Oktober 2021 einzureichen. Vielen Dank!

Zusätzlich muss das ausgedruckte Antragsformular mit der Originalunterschrift des Zeichnungsberechtigten spätestens zwei Werktage nach der jeweiligen Einreichfrist in der Geschäftsstelle in Mainz zugegangen sein.

Gehen die Antragsdaten nach 24:00 Uhr des jeweiligen letzten Tages der Einreichfrist im Onlineportal ein oder ist die Zustellung des unterzeichneten Antragsformulars nach zwei Werktagen nicht erfolgt, kann der Antrag nicht zur Entscheidung vorgelegt werden und gilt als nicht gestellt. Soll der Antrag in einer späteren Sitzung beraten werden, muss der Antrag erneut form- und fristgerecht eingereicht werden.

Der Benutzername wird Ihnen bei der Registrierung per E-Mail zugeschickt. Bitte beachten Sie, dass der Benutzername <u>nicht</u> die hinterlegte E-Mail-Adresse ist.

Benutzername

kpopanda\_leiter

Passwort

•••••

Ich stimme den oben verlinkten DSGVO-Bestimmungen zu.

Jetzt einloggen

Zugang beantragen >

Passwort neu anlegen / Passwort vergessen

Beim ersten Zugriff auf das Portal müssen Sie den Zugang beantragen.

### Anmeldung zur digitalen Antragsverwaltung

Liebe Kulturschaffende,

Sie sind auf dem Weg zur Online-Antragstellung im Rahmen des Förderprogramms "IM FOKUS – 6 Punkte für die Kultur". Um Ihre Daten sicher zu verwalten, Sie bei der Antragstellung bestmöglich unterstützen und Ihren Antrag in gebotener Schnelle bearbeiten zu können, erhalten Sie einen individuellen Zugang. Füllen Sie bitte alle mit einem Stern markierten Pflichtfelder aus.

Sie erhalten nach Ihrer Anmeldung eine Bestätigungs-E-Mail, die Sie weiter durch den Registrierungsrozess führt. Falls nicht, überprüfen Sie bitte Ihren Spam-Ordner.

| Persönliche E-Mail               |                                           |                                                   |
|----------------------------------|-------------------------------------------|---------------------------------------------------|
|                                  | (Die persönliche E-Mail-Adresse wird zwin | gend zur Passwortvergabe und Verwaltung benötigt) |
| Anrede*                          |                                           | v                                                 |
|                                  |                                           | Über diese E-Mail-Adresse                         |
| Vorname                          |                                           | kommunizieren wir mit Ihnen.                      |
| *                                |                                           | Verwenden Sie eine Adresse,                       |
| Name                             |                                           | über die Sie zuverlässig und                      |
| Informationen zum Datenschutz fi | inden Sie <u>HIER.</u>                    | langfristig erreichbar sind.                      |
| The stress day show with the     |                                           |                                                   |
| DSGVO-Bestimmungen zu            |                                           | ~                                                 |

Bitte füllen Sie mindestens die Pflichtfelder (\*) aus.

Zugang anfordern

#### Antrags-Nr. KST-99/2021- Antragsvorbereitung: Ihr Benutzername und wichtige Hinweise Antragsportal-Test x

Kulturstiftung <kulturstiftung@antragsverwaltung.de>

an Katharina.bornkessel 📼

Sehr geehrte Frau Popanda,

vielen Dank, Ihr Antrag auf Projektförderung der Stiftung Rheinland-Pfalz für Kultur. Ihre Antragsunterlagen wurden unter der Nummer KST-99/2021 angelegt und müssen nun von Ihnen bearbeitet und vervollständigt werden. Diese Mail stellt noch keine Eingangsbestätigung

Mo., 23

#### Link zum Portal:

Da die Verwaltung und Bearbeitung Ihres Antrages auf Projektförderung über das elektronische Antragssystem erfolgt, empfehlen wir Ihnen den nachstehenden Link unter Ihren Favoriten oder als Lesezeichen in Ihrem Browser abzuspeichern:

#### https://kulturstiftung.antragsverwaltung.de/

#### Bearbeiten/Speichern und Einreichen:

Eine Bearbeitung Ihres Antrages können Sie bis zur Einreichung jederzeit unterbrechen und fortsetzen. Bitte beachten Sie etwaige Mails zur Löschung Ihres Antrages, wenn dieser über einen Zeitraum von 40 Tagen nicht eingereicht wurde. Darüber hinaus können nur vollständ eingereichte Anträge geprüft werden. Ein Antrag gilt als eingereicht, wenn das von Ihnen unterschriebene Formular im Antragsportal an entsprechender Stelle als pdf-Datei fristgerecht hochgeladen wurde. Mit dem Klick auf den Button "Absenden" wechselt der Antrag digital de eingereicht. Die Antragsfrist endet für die Frühjahrssitzung des Vorstandes am 15. Februar um 23.59 Uhr und für die Herbstsitzung am 15. August um 23.59 Uhr. In 2021 dürfen alle Anträge bis zum 15. September 2021 um 23.59 Uhr vorgelegt werden.

Alle fristgerecht eingereichten Anträge werden in der nächstmöglichen Vorstandssitzung ineraten und entschieden. Alle bis dahin nicht unterzeichneten und eingereichten Anträge werden automatisch archiviert.

#### Login-Benutzername:

Zur Anmeldung nutzen Sie bitte Ihren Benutzernamen kpopanda und Ihr Passwort.

#### Empfohlene Browser:

Wir empfehlen Ihnen die Verwendung der Browser Mozilla Firefox oder Google Chrome. Bei der Verwendung anderer Browser kann es sein, dass einzelne Felder im Antragsportal nicht so gut sichtbar sind.

#### Schriftgröße:

Im Antragsportal können Sie die Schriftgröße individuell mit der Tastenkombination "Strg" + "+" vergrößern oder mit "Strg" + "-" verkleinern.

#### E-Mail-Postfach und Kommunikation:

Der Mailwechsel zu Ihrem Antrag läuft überwiegend über das Antragsportal. Bitte prüfen Sie daher regelmäßig Ihren Spam-Ordner und stellen sicher, dass die von Ihnen für die Anmeldung verwendete E-Mail-Adresse regelmäßig genutzt wird. Antworten und Rückfragen erreich E-Mail-Adresse info@kulturstiftung-rlp.de

#### Vielen Dank!

Wir sind auf Ihr Projekt gespannt und verbleiben

mit freundlichen Grüßen

Ihr Team von der Stiftung Rheinland-Pfalz für Kultur

Hinweis: Dies ist eine automatisch generierte Nachricht. Antworten an diese Mailadresse erreichen uns nicht. Bitte antworten Sie uns bei Bedarf an info@kulturstiftung-rlp.de.

#### Benutzerlogin

Bitte geben Sie hier Ihren Benutzernamen und das dazugehörige Passwort ein. Wenn Sie noch keinen eigenen Zugang besitzen, klicken Sie auf "Zugang beantragen".

Informationen zum Datenschutz finden Sie HIER.

Die digitalen Antragsdaten müssen spätestens am letzten Tag der jeweiligen Einreichfrist bis spätestens 23.59 Uhr im Onlineportal der Kulturstiftung eingehen. Der unterzeichnete Antrag muss zu diesem Zeitpunkt als pdf-Datei hochgeladen worden sein. Entscheidend dabei ist der vom Onlineportal protokolierte Zeitpunkt (Datum und Uhrzeit). Bei der Kulturstiftung sind die Anträge bis zum 15. August, bzw. 15. Februar einzureichen. Aufgrund der neuen Einführung des Antragsportals verlängert sich die Antragsfrist in 2021 vom 15. August auf den 15. September. Für den Kultursommer sind die Anträge bis zum 31. Oktober 2021 einzureichen. Vielen Dank!

Zusätzlich muss das ausgedruckte Antragsformular mit der Originalunterschrift des Zeichnungsberechtigten spätestens zwei Werktage nach der jeweiligen Einreichfrist in der Geschäftsstelle in Mainz zugegangen sein.

Gehen die Antragsdaten nach 24:00 Uhr des jeweiligen letzten Tages der Einreichfrist im Onlineportal ein oder ist die Zustellung des unterzeichneten Antragsformulars nach zwei Werktagen nicht erfolgt, kann der Antrag nicht zur Entscheidung vorgelegt werden und gilt als nicht gestellt. Soll der Antrag in einer späteren Sitzung beraten werden, muss der Antrag erneut form- und fristgerecht eingereicht werden.

Der Benutzername wird Ihnen bei der Registrierung per E-Mail zugeschickt. Bitte beachten Sie, dass der Benutzername <u>nicht</u> die hinterlegte E-Mail-Adresse ist.

|           | kpopanda_leite                    | er           |
|-----------|-----------------------------------|--------------|
| asswort   |                                   |              |
|           |                                   |              |
| Ich stime | me den oben verlinkten DSGVO-Best | immungen zu. |
|           |                                   |              |

### Übersicht

IM FOKUS - 6 Punkte für die Kultur: Sie besitzen schon einen Account aus dem IM FOKUS-Programm?

www.kulturstiftung-rlp.de: Sie wollen einen Stiftungsantrag stellen?

www.kultursommer.de: Sie wollen einen Kultursommerantrag stellen?

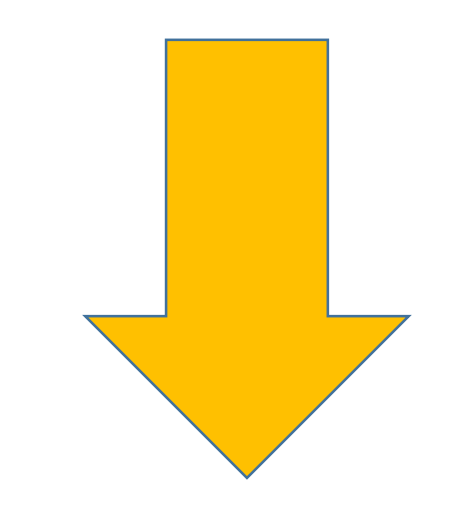

Mit der Anmeldung im Antragsportal erhalten Sie eine Registrierungsmail. Darin findet sich Ihr Benutzername. Mit einer Anmeldung im Portal haben Sie Zugriff auf alle Antragsformulare. Aber Achtung: Bitte beachten Sie die jeweiligen Förderkriterien!

Ihren Benutzernamen benötigen Sie, um sich in das Portal einzuloggen. Sollten Sie Ihr Passwort vergessen haben, können Sie über die Startseite oder über <u>"Passwort vergessen"</u> ein neues Passwort generieren und sich dann wieder wie gewohnt einloggen. Bitte schauen Sie auch im Spam-Ordner nach der Registrierungsmail.

HINWEIS: Ihr Benutzername setzt sich aus Ihrem **Vor- und Nachnamen** zusammen. Sofern Sie versehentlich Ihre **E-Mail-Adresse als Benutzername** eintragen, erscheint eine Fehlermeldung.

| Verfügbare Programme:                   | Zugriff Antragsteller: |
|-----------------------------------------|------------------------|
| Programm Maßnahme 1 – Projektstipendien | Öffnen >>>             |
| Programm Maßnahme 3 – Vereine           | Öffnen >>>             |
| Programm Maßnahme 4 – Neue Medien       | Öffnen >>>             |
| Programm Kulturstiftung                 | Öffnen >>>             |
| Programm Kultursommer                   | Öffnen >>>             |

#### Herzlich willkommen im Antragsportal der Stiftung Rheinland-Pfalz für Kultur

#### HINWEIS:

Registrierung: Die Registrierung zum Portal ist nur einmalig notwendig – über Ihren Zugang können Sie auch zukünftig weitere Anträge in allen Förderbereichen stellen. Antrag anlegen: Unter "Programmverwaltung" (grauer Balken ganz oben) können Sie auswählen, in welchem Bereich (Programm) Sie einen Antrag stellen möchten. Klicken Sie auf "Öffnen >>>" und dann auf "[ + ] neuen Antrag anlegen". Schriftgröße: Die Schriftgröße im Portal können Sie mit der Tastenkombination "Strg" und "+" beliebig vergrößern oder mit "Strg" und "-" verkleinern.

#### Liebe Kulturschaffende,

Sie haben in diesem Portal die Möglichkeit, Ihren Online-Antrag zu stellen. Sie können Dokumente hochladen und Änderungen vornehmen.

#### Antrag auf Projektförderungen – Kulturstiftung:

Förderanträge können zum 15. Februar und 15. August eines jeden Jahres gestellt werden. Dabei ist zu beachten, dass zwar gem. Kulturförderrichtlinie mit Antragstellung ein vorzeitiger Maßnahmenbeginn bewilligt wird, diese Genehmigung aber keine Vorentscheidung über den Antrag darstellt. Die Entscheidungen über die Antrags werden in den Vorstandssitzungen getroffen. Bitte setzen Sie sich daher rechtzeitig mit der Stiftung in Verbindung und stellen frühzeitig einen Antrag auf Förderung. **Hinweis:** In 2021 wurde die Antragsfrist bis zum **15. September 2021** verlängert, da erstmals die Umstellung auf das digitale Antragsportal für die Regelförderung der Stiftung erfolgt. Bitte berücksichtigen Sie dabei, dass die endgültige Förderentscheidung bis zu sechs Monate in Anspruch nehmen kann. Gerne können Sie sich auch im Vorfeld telefonisch mit uns in Verbindung setzen.

#### Antrag auf Projektförderungen – Kultursommer:

Förderanträge können bis zum 31. Oktober eines jeden Jahres gestellt werden. Die Entscheidungen über Ihren Antrag werden im Dezember/Januar getroffen und somit schnellstmöglich mitgeteilt. Bitte beachten Sie, dass Sie bei einer Fördersumme über 5.000 € für ein neues Projekt bereits Ihren Antrag bis zum 30. September einreichen sollen.

#### Antrag auf Projektförderungen und Abrechnung/Dokumentation – IM FOKUS:

Nach wie vor können über dieses Portal Anträge aus dem IM FOKUS – Programm für Maßnahme 3 – Vereine eingereicht werden. Das Programm läuft noch bis zum 31. Dezember 2021. Darüber hinaus werden nach wie vor die Dokumentationen für das Programm M1 – Stipendien und die Verwendungsnachweise für das Programm M4 – Neue Medien über dieses Portal eingesammelt.

#### Doppelförderungsverbot

Bitte beachten Sie, dass Ihr Vorhaben nicht gleichzeitig durch die Stiftung Rheinland-Pfalz für Kultur, den Kultursommer Rheinland-Pfalz oder das für Kultur zuständige Ministerium gefördert werden kann. Sollte Ihr Projekt aus formalen Gründen abgelehnt werden, ist die gleiche Bewerbung bei den vorgenannten Einrichtungen innerhalb eines Jahres ausgeschlossen. Bei Nachbesserungen inhaltlicher Art ist ein erneuter Antrag möglich. Setzen Sie sich hierzu bitte mit uns in Verbindung. Ein Rechtsanspruch auf Gewährung einer Zuwendung besteht nicht. Die Ablehnung bedarf keiner Begründung.

#### Weitere Informationen entnehmen Sie unseren Förderrichtlinien sowie der Satzung der Stiftung Rheinland-Pfalz für Kultur.

Wenn Sie per E-Mail oder Post Kontakt mit uns aufnehmen, willigen Sie ein, dass wir Ihre Daten zu Antragszwecken speichern und verarbeiten dürfen. Ihre Einwilligung können Sie jederzeit per E-Mail an info(at)kulturstiftung-rlp.de widerrufen. Im Übrigen verweisen wir auf unsere Datenschutzbestimmungen.

#### ANTRAGSTELLUNG/TECHNISCHE FRAGEN:

Im Infoblock (rechts) finden Sie ein pdf-Dokument, das Ihnen am Beispiel eines Vereinsantrages Hilfestellung bei der Antragstellung über das Antragsportal gibt. Darüber hinaus stehen wir Ihnen selbstverständlich bei der Antragstellung beratend zur Seite. Rufen Sie uns an, unter der **06131/28838-50** sind wir für Sie da. Gerne können Sie uns auch eine E-Mail schreiben an info@kulturstiftung-rlp.de oder sigrid.deister@kulturstiftung-rlp.de. Wenn Sie Ihre Antragsnummer bereithalten, können wir Ihnen noch schneller helfen. Vielen Dank!

#### ANTRAG KORRIGIEREN/DATEN ERGÄNZEN:

Ist Ihr Antrag unvollständig oder möchten Sie nach dem Upload noch Korrekturen vornehmen, so können Sie sich mit uns über die o.g. Kontaktdaten in Verbindung setzen und Daten nachlieferung loggen Sie sich bitte im Portal ein und korrigieren dort die entsprechenden Felder oder laden weitere Unterlagen hoch. Eine vorherige Kontaktaufnahme über die Stiftung ist erforderlich. Ebenfalls kann es im Rahmen der Prüfung zu Nachforderungen kommen, für die Sie ebenfalls das Portal nutzen können. Im Bereich Datennachforderung können Sie die fehlenden Unterlagen ergänzen und durch Ihr Speichern werden die Dokumente eingereicht.

Ihr Team von der Stiftung Rheinland-Pfalz für Kultur

### Im Portal angekommen ...

| Verfügbare Programme:                                                                                                    |                                                                                      | Zugriff Antragsteller:                                                          |                                                                      | or gobt's                       |
|----------------------------------------------------------------------------------------------------|--------------------------------------------------------------------------------------|---------------------------------------------------------------------------------|----------------------------------------------------------------------|---------------------------------|
| Programm Maßnahme 1 – Projektstipendien                                                                                  |                                                                                      | Öffnen >>>                                                                      |                                                                      |                                 |
| Programm Maßnahme 3 – Vereine                                                                                            |                                                                                      | Öffnen >>>                                                                      | zu                                                                   | M1 und M4                       |
| Programm Maßnahme 4 – Neue Medien                                                                                        |                                                                                      | Öffnen >>>                                                                      | (Al                                                                  | bwicklung) und N                |
| Programm Kulturstiftung                                                                                                  | Hier geht's                                                                          | Öffnen >>>                                                                      |                                                                      | ntragstellung)                  |
| Programm Kultursommer                                                                                                    | zum                                                                                  | Öffnen >>>                                                                      |                                                                      |                                 |
|                                                                                                    | Kuso                                                                                 |                                                                                 | •                                                                    |                                 |
| Herzlich willkommen im Antras                                                                                            | prtal der Stiftung R                                                                 | heinland-Pfalz f                                                                |                                                                      |                                 |
| HINWEIS:<br>Registrierung: Die Registrierung zum Portal ist nur eir<br>Antrag anlegen: Unter "Programmverwaltung" (graue | nmalig notwendig – über Ihren Zug<br>r Balken ga <mark>nz oben) können Sie au</mark> | ang können Sie auch zu ige in allen Förd<br>swählen, in welchem Be einen Antrag | derbereichen stellen.<br>stellen möchten. Klicken Sie auf "Öffnen >: | >>" und dann auf "[ + ] neuen   |
| Schriftgröße: Die Schriftgröße im Portal können Sie m                                                                    | <sup>it der Taste</sup> In das je                                                    | weilige Programm geht r                                                         | man, indem das                                                       |                                 |
| Liebe Kulturschaffende,<br>Sie haben in diesem Portal die Möglichkeit, Ihren Online                                      | e-Antrag zu Wort "Öf                                                                 | ffnen" angeklickt wird –                                                        | dann öffnet sich                                                     |                                 |
| Antrag auf Projektförderungen – Kulturstiftung: das /                                                                    |                                                                                      | das Antragsformular und kann bearbeitet                                         |                                                                      | nenheninn hewillint wird, diese |
| Genehmigung aber keine Vorentscheidung über den An<br>stellen frühzeitig einen Antrag auf Förderung.                     | werden                                                                               | – auch über mehrere Tag                                                         | ge hinweg.                                                           | der Stiftung in Verbindung und  |
| Bitte berücksichtigen Sie dabei, dass die endgültige Förderentschei Speichern nich                                       |                                                                                      | n nicht vergessen!                                                              |                                                                      | setzen.                         |
| Antrag auf Projektförderungen – Kultursommer:                                                                            |                                                                                      |                                                                                 |                                                                      |                                 |

#### Ar

Förderanträge können bis zum 31. Oktober eines jeden Jahres gestellt werden. Die Entscheidungen über Ihren Antrag werden im Dezember/Januar getroffen und somit schnellstmöglich mitgeteilt. Bitte beachten Sie, dass Sie bei einer Fördersumme über 5.000 € für ein neues Projekt bereits Ihren Antrag bis zum 30. September einreichen sollen.

#### Antrag auf Projektförderungen und Abrechnung/Dokumentation – IM FOKUS:

Nach wie vor können über dieses Portal Anträge aus dem IM FOKUS – Programm für Maßnahme 3 – Vereine eingereicht werden. Das Programm läuft noch bis zum 31. Dezember 2021. Darüber hinaus werden nach wie vor die Dokumentationen für das Programm M1 – Stipendien und die Verwendungsnachweise für das Programm M4 – Neue Medien über dieses Portal eingesammelt.

#### Doppelförderungsverbot

Pr

Bitte beachten Sie, dass Ihr Vorhaben nicht gleichzeitig durch die Stiftung Rheinland-Pfalz für Kultur, den Kultursommer Rheinland-Pfalz oder das für Kultur zuständige Ministerium gefördert werden kann. Sollte Ihr Projekt aus formalen Gründen abgelehnt werden, ist die gleiche Bewerbung bei den vorgenannten Einrichtungen innerhalb eines Jahres ausgeschlossen. Bei Nachbesserungen inhaltlicher Art ist ein erneuter Antrag möglich. Setzen Sie sich hierzu bitte mit uns in Verbindung.

Ein Rechtsanspruch auf Gewährung einer Zuwendung besteht nicht. Die Ablehnung bedarf keiner Begründung.

Weitere Informationen entnehmen Sie unseren Förderrichtlinien sowie der Satzung der Stiftung Rheinland-Pfalz für Kultur. Wenn Sie per E-Mail oder Post Kontakt mit uns aufnehmen, willigen Sie ein, dass wir Ihre Daten zu Antragszwecken speichern und verarbeiten dürfen. Ihre Einwilligung können Sie jederzeit per E-Mail an info(at)kulturstiftungrlp.de widerrufen. Im Übrigen verweisen wir auf unsere Datenschutzbestimmungen.

Hier gelangen Sie mit einem Klick zur nächsten Seite Ihres Antrags. Alle Abschnitte müssen bearbeitet werden, bevor der Antrag abgeschickt werden kann.

Hier sehen Sie eine Übersicht der Pflichtangaben, die Sie noch ausfüllen müssen. Mit einem Klick gelangen Sie direkt zur entsprechenden Seite des Antrags.

### Im Portal angekommen am Beispiel M3:

Antragsübersicht Antragsnummer: M3-43/2020 Antragsname: Im Fokus - Kulturvereine Bitte füllen Sie alle Pflichtfelder Antrags-E-Mail: volontariat@kultursommer.de aus, um den Antrag einreichen Kulturförderprogramm "IM FOKUS – 6-Punkte für die Kultur" – Fördermaßnahme 3 "Kulturvereine für eine vielfältige Kultur" Sie haben in diesem Portal die Möglichkeit, Ihren Online-Antrag zur Fördermaßnahme 3 "Kulturvereine für eine vielfältige Kultur" zu stellen und diesen zu verwalten. Sie können unkompliziert Dokumente hochladen und Änderungen vornehmen. Haben Sie technische Fragen während der Antragstellung, wenden Sie sich gerne per E-Mail an: fokuskultur@kulturstiftung-rlp.de Haben Sie inhaltliche Fragen zu der Antragstellung oder den Förderkriterien, dann schreiben Sie uns gerne eine E-Mail an: fragen-3-fokuskultur@kulturstiftung-rlp.de Für eine telefonische Erstberatung stehen Ihnen zudem nach wie vor die Kulturberater zur Seite Dr. Björn Rodday Kulturbüro Rheinland-Pfalz der LAG Soziokultur und Kulturpädagogik e.V. C.-S.-Schmidt-Straße 9 56112 Lahnstein Tel.: 0170-78 060 44 Fax: 02621-62 31 5-55 Mail: rodday@kulturbuero-rlp.de Roderick Haas Kulturnetz Pfalz e.V Emmerich-Smola-Musikschule und Musikakademie der Stadt Kaiserslautern Altes Stadthaus, St.-Martins-Platz67657 Kaiserslauter Tel.:0176-23263483 Mail: roderick.haas@kulturnetzpfalz.de Schnellzugriff: Folgende Felder sind Pflicht und müssen noch ausgefüllt werden: > Vorname\* > Sonstige Einnahmen pro Jahr > Gesamtausgaben pro Jahr (geschätzt) > Ich versichere an Eides statt, dass ich alle Angaben nach bestem Wissen und Gewissen und wahrheitsgetreu gemacht habe > Vorlage einer Legitimationsurkunde des vertretungsberechtigten Vorstands (z.B. Personalausweis oder Reisepass), Satzung des Vereins, Nachweis der Gemeinnützigkeit (Freistellungsbescheid), Jahresabschluss 2019 (ggfls. vorläufiger Jahresabschluss), Finanzplanung 2020 Personalausweis oder Reisepass > Satzung des Vereins\*

Übersicht Antragstellung Vertretungsberechtigter Bankverbindung Vereinskonto Liquiditätsengpass Sonstige Erklärungen Beizufügende Unterlager

> Nachweis der Gemeinnützigkeit (Freistellungsbescheid) > Jahresabschluss 2019 (ggfls. vorläufiger Jahresabschluss)\*

An dieser Leiste können Sie den Fortschritt Ihres Antrags erkennen. Sobald Sie alle erforderlichen Angaben gemacht haben, wird die Leiste grün.

Antragsportal des Kulturförderprogrammes "IM FOKUS – 6-Kultursommers Rheinland-Pfalz und der Kulturabteilung de

Rheinland Dfalz VISSENSCHAFT, WEITERBILDUN

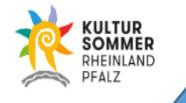

Förderkriterien zur Ansicht >>

ГĹ

ΓÂ

ГÂ

ГŚ

٦ĥ

ΓÂ

ГÂ

ГÂ

Ŕ

Hier geht's mit einem Klick zu den Förderkriterien

Drogranta © bidbau ag neue medien | www.progranta.de | V 4.8.2.1.508038 | 08.05.2020 09:32 Uhr

> Finanzplanung 2020

### Antragstellung

|            | Antragsverwaltung 🔤                                                                               |                                                                                                    | Maßnahme 3 – Vereine                                                                          |                                                                                    |                                       |
|------------|---------------------------------------------------------------------------------------------------|----------------------------------------------------------------------------------------------------|-----------------------------------------------------------------------------------------------|------------------------------------------------------------------------------------|---------------------------------------|
|            | Übersicht Antragstellung Ve                                                                       | rtretungsberechtigter Bankverbindung Vereinskonto                                                                                                    | Liquiditätsengpass Sonstige Erklärungen Beizufügende Unterlagen                               |                                                                                    |                                       |
|            | Antragsnummer: M3-43/2020<br>Antragsname: Im Fokus - Kulturv<br>Antrags-E-Mail: volontariat@kultu | ereine<br>rsommer.de                                                                                                    |                                                                                               | Bitte füllen Sie alle Pflichtfelder<br>aus, um den Antrag einreichen<br>zu können. | Mit einem Klick auf diesen Button,    |
|            | Antragsteller                                                                                     |                                                                                                    |                                                                                               | Speichern                                                                          | können Sie Ihre<br>Angaben auf dieser |
|            |                                                                                                   | Name des Vereins*                                                                                                    |                                                                                               |                                                                                    | Antragsseite                          |
| Alle mit * |                                                                                                   | Straße*                                                                                                    |                                                                                               |                                                                                    |                                       |
| Alle fille |                                                                                                   | PLZ*                                                                                                    |                                                                                               |                                                                                    | speichern.                            |
| markierten | Felder                                                                                            | ort*                                                                                                    |                                                                                               |                                                                                    |                                       |
| müssen aus | gefüllt                                                                                           | Telefon / Telefax*                                                                                                    |                                                                                               |                                                                                    |                                       |
|            | Beranc                                                                                            | E-Mail-Adresse*                                                                                                    |                                                                                               |                                                                                    |                                       |
| werden!    |                                                                                                   | Steuer-ID*                                                                                                    | sind genau 11 Ziffer ohne Leerzeichen erlaubt.                                                |                                                                                    |                                       |
|            |                                                                                                   | Steuer-ID Steuer-ID                                                                                                    | tID:                                                                                          |                                                                                    |                                       |
|            | •                                                                                                 | Zuständiges Finanzamt*                                                                                                    |                                                                                               |                                                                                    |                                       |
|            |                                                                                                   | Vereinsregister-Nr. oder Handelsregister-Nr.*                                                                                                    |                                                                                               |                                                                                    |                                       |
|            |                                                                                                   | Ist der Verein derzeit umsatzsteuerpflichtig?*                                                                                                    |                                                                                               | <b>T</b>                                                                           |                                       |
|            | Wenn ja, geben Sie hi                                                                             | er bitte die Umsatzsteuer-ID (nicht die Steuer-ID) an                                                                                                    |                                                                                               |                                                                                    |                                       |
|            | Rheinland-Pfalz (ISB) im Ra<br>Unternehmen und Solo                                               | himen des Corona-Sofort-Hilfe-Programms für kleine<br>oselbständige beantragt oder beabsichtigt dort einen<br>entsprechenden Antrag zu stellen? <sup>+</sup> |                                                                                               | •                                                                                  |                                       |
|            | Sofern Sie eine der beiden vorgenan<br>ISB.                                                       | nten Fragen mit "Ja" beantworten, ist für Sie zunächst das Coro                                                                                              | na-Sofort-Hilfe-Programm für kleine Unternehmen und Soloselbständige vorrangig zu nutzen. Wen | den Sie sich in diesem Fall bitte zunächst an die                                  |                                       |
|            | Haben Sie bereits einen Antra<br>kleine Unternehmen und Solo                                      | g im Rahmen des Corona-Sofort-Hilfe-Programms für<br>selbständige gestellt und ist Ihr Antrag durch die ISB<br>abschlägig beschieden worden?*                | ···                                                                                           | •                                                                                  |                                       |
|            | Im Falle einer Ablehnung fügen Sie b                                                              | vitte den entsprechenden Bescheid den Antragsunterlagen bei.                                                                                                 |                                                                                               |                                                                                    |                                       |

### Antrag einreichen

Antragsverwaltung 🔄

Maßnahme 3 – Vereine

Sie haben alle Pflichtfelder ausgefüllt

und können Ihren Antrag ietzt online

Antrag jetzt einreichen.

einreichen.

Übersicht Antragstellung Vertretungsberechtigter Bankverbindung Vereinskonto Liquiditätsengpass Sonstige Erklärungen Beizufügende Unterlagen

#### Antragsübersicht

Antragsnummer: M3-43/2020 Antragsname: Im Fokus - Kulturvereine Antrags-E-Mail: volontariat@kultursommer.de

Kulturförderprogramm "IM FOKUS – 6-Punkte für die Kultur" – Fördermaßnahme 3 "Kulturvereine für eine vielfältige Kultur"

Sie haben in diesem Portal die Möglichkeit, Ihren Online-Antrag zur Fördermaßnahme 3 "Kulturvereine für eine vielfältige Kultur" zu stellen und diesen zu verwalten. Sie können unkompliziert Dokumente hochladen und Änderungen vornehmen.

Haben Sie technische Fragen während der Antragstellung, wenden Sie sich gerne per E-Mail an: fokuskultur@kulturstiftung-rlp.de

Haben Sie inhaltliche Fragen zu der Antragstellung oder den Förderkriterien, dann schreiben Sie uns gerne eine E-Mail an: fragen-3-fokuskultur@kulturstiftung-rlp.de

Für eine telefonische Erstberatung stehen Ihnen zudem nach wie vor die Kulturberater zur Seite:

Dr. Björn Rodday Kulturbüro Rheinland-Pfalz der LAG Soziokultur und Kulturpädagogik e.V. C.-S.-Schmidt-Straße 9 56112 Lahnstein Tel.: 0170-78 060 44 Fax: 02621-62 31 5-55 Mail: rodday@kulturbuero-rlp.de

Roderick Haas Kulturnetz Pfalz e.V.

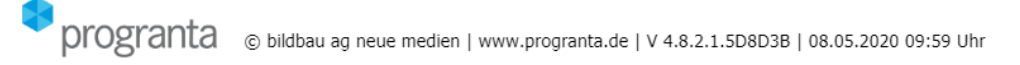

Sobald Sie alle Pflichtangaben gemacht haben und die erforderlichen Unterlagen hochgeladen haben, erscheint in der Übersicht dieses Feld. Hier klicken, um den Antrag einzureichen.

### Das Antragsdokument ausdrucken und unterschreiben

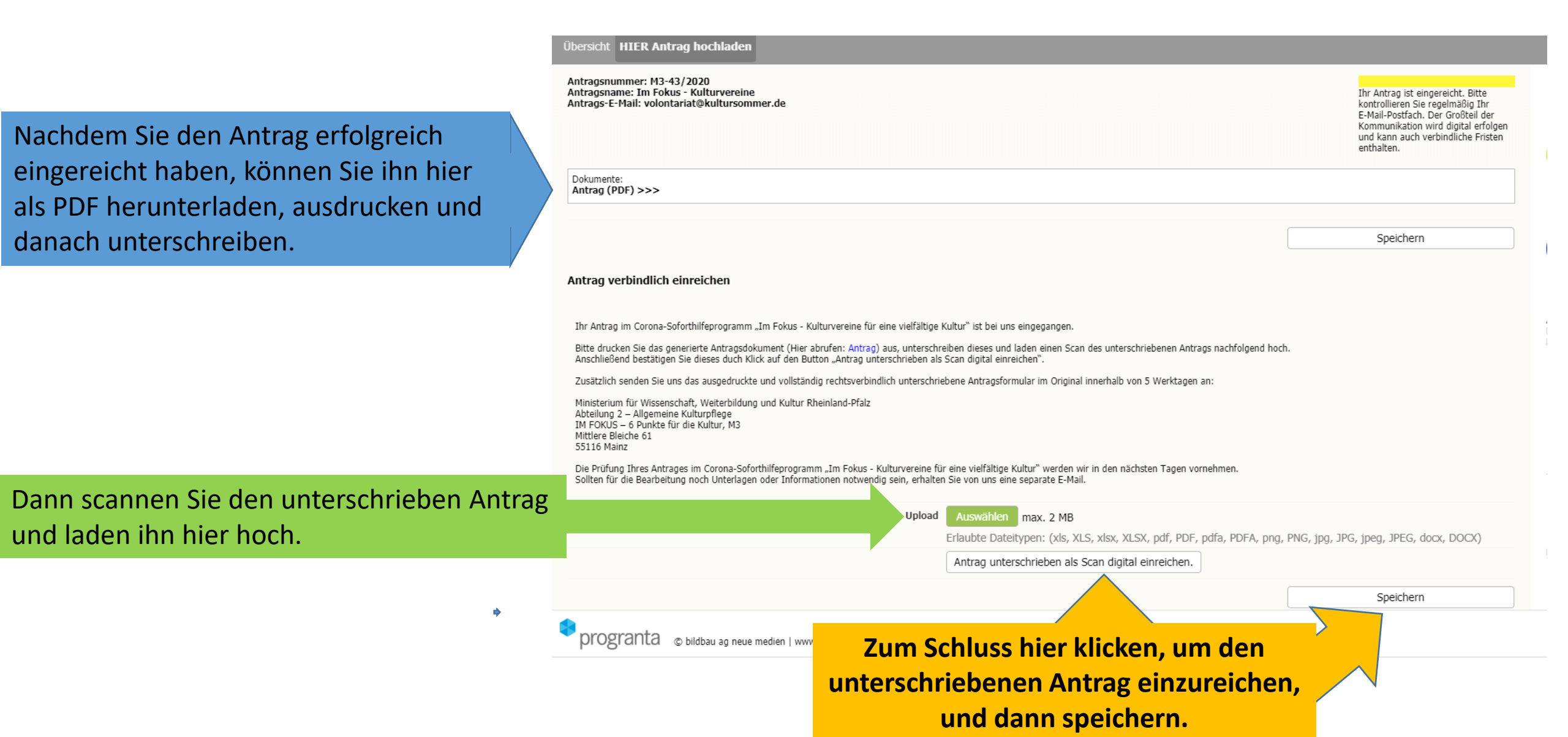

### Und so sieht dann Ihr Antrag bspw. beim Kuso aus:

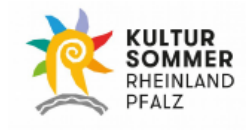

| Antroge-Nr · |  |
|--------------|--|

Eingangsstempel

Seite 1 von 12

<u>An</u>

Kultursommer Rheinland-Pfalz der Stiftung Rheinland-Pfalz für Kultur Mittlere Bleiche 61 55116 Mainz

#### Antrag auf Projektförderung für den nächsten Kultursommer

Hinweis: Aus Gründen der besseren Lesbarkeit wir auf die gleichzeitige Verwendung männlicher und weiblicher Sprachformen verzichtet. Sämtliche Personenbezeichnungen gelten für alle Geschlechter.

Sehr geehrte Damen und Herren,

für das nachfolgende Projekt

wird hiermit ein Antrag auf Projektförderung durch den Kultursommer Rheinland-Pfalz gestellt. Für dieses Vorhaben wird ein Zuschuss in Höhe von benötigt. Die weiteren Einzelheiten entnehmen Sie bitte der Konzeptbeschreibung und dem Kosten- und Finanzierungsplan. Ein vorzeitiger Maßnahmenbeginn wird im Rahmen der Allgemeinen Kulturförderrichtlinie des Ministeriums für Kultur des Landes Rheinland-Pfalz in Anspruch genommen.

Mit freundlichen Grüßen

Ort, Datum

| 1   | Antragstellung                                                          |                                            |          |
|-----|-------------------------------------------------------------------------|--------------------------------------------|----------|
| 1.1 | Einzelperson/Einrichtung                                                |                                            |          |
| 1.2 | Antragsteller                                                           |                                            |          |
|     | Nachname, Vorname                                                       |                                            |          |
|     | Geburtsdatum                                                            |                                            |          |
|     | Straße                                                                  |                                            |          |
|     | Hausnummer                                                              |                                            |          |
|     | PLZ                                                                     |                                            |          |
|     | Ort                                                                     |                                            | du du    |
|     | Telefon                                                                 |                                            | :        |
|     | Telefax                                                                 |                                            | Im       |
|     | E-Mail-Adresse                                                          |                                            | <u>.</u> |
|     | Zuständiges Finanzamt                                                   |                                            | au       |
|     | Steuer-ID oder                                                          |                                            | ้อม      |
|     | Steuer-Nr.                                                              |                                            | uu       |
|     | 1. Kunst- und Kultursparte                                              |                                            |          |
|     | 2. Kunst- und Kultursparte                                              |                                            |          |
|     | 3. Kunst- und Kultursparte                                              |                                            |          |
|     | Sonstige                                                                |                                            |          |
|     | Projektzeitraum                                                         |                                            |          |
|     | Wurden früher bereits Projekte                                          |                                            |          |
|     | von Ihnen gefördert? (Ja/Nein)                                          |                                            |          |
|     | Projekt 1                                                               |                                            |          |
|     | Projekt 2                                                               |                                            |          |
|     | Projekt 3                                                               |                                            |          |
| 1.3 | Ergänzende Angaben für Einrichtu                                        | ingen                                      |          |
|     | Name/Bezeichnung                                                        |                                            |          |
|     | Funktion des Antragstellers                                             |                                            |          |
|     | Ist die Einrichtung als                                                 |                                            |          |
|     | gemeinnützig anerkannt                                                  |                                            |          |
|     | Freistellungsbescheid gültig bis                                        |                                            |          |
| 1.4 | Weiterführende Projektinformation                                       | onen                                       |          |
|     | Bitte skizzieren Sie die lokale/regi<br>z.B. Themen, Veranstaltungsorte | onale Bedeutung des Projektes in Bezug auf |          |

Alle Felder werden durch Ihre Eingabe im Portal automatisch ausgefüllt.

### Antrag beim Kuso (2):

|                                                                                   | (                                                                                                    |
|-----------------------------------------------------------------------------------|----------------------------------------------------------------------------------------------------|
|                                                                                   | wollen es werden?                                                                                                    |
|                                                                                   |                                                                                                    |
|                                                                                   | Sind Maßnahmen der Nachwuchsförderung und/oder der                                                                                                    |
|                                                                                   | kulturellen Bildung (z.B. Workshops,                                                                                                    |
|                                                                                   | pädagogisches Begleitprogramm) im<br>Rahmen des Projektes vorgesehen?                                                                                       |
|                                                                                   | Falls ja, welche?                                                                                                    |
|                                                                                   |                                                                                                    |
| Warum machen Sie das Projekt an diesem Ort?                                       | Welche Veranstaltungsformate sind geplant?                                                                                                    |
|                                                                                   | Planen Sie, sich mit innovativen und außergewöhnlichen Formaten (z.B. Gamin<br>hybride Formate) an bestimmte Zielgruppen zu richten?                        |
|                                                                                   | Neu im Kultursommer ist das Label Kultursommer: coming soon" unter dem                                                                                      |
| Gibt es einen Mottobezug?                                                         | besonders kreative Projektideen junger Kulturschaffender gefördert werden                                                                                   |
| Welchen Aspekt/welche Aspekte des aktuellen Mottos möchten Sie beleuchten?        | sollen. Falls dies auf Ihr Projekt zutrifft, begründen Sie hier kurz, warum?                                                                                |
| Bitte skizzieren Sie, wie Sie planen, das Kultursommer-Motto umzusetzen:          |                                                                                                    |
|                                                                                   | Welche Maßnahmen der Nachwuchsförderung/kulturellen Bildung oder<br>Begleitprogramme (Workshops, pädagogische Programme etc.) sind im Projekt<br>enthalten? |
| Welche Impulse haben Sie für die Projektkonzeption durch das Motto<br>bekommen?   |                                                                                                    |
| Mit welchen Kooperationspartnern arbeiten Sie im Rahmen Ihres geplanten           | Blanon Sio oin Umweltschutzkonzent für des beantragte Breiskt?                                                                                              |
| Projektes zusammen?                                                               |                                                                                                    |
|                                                                                   | Wird innerhalb des Projektes                                                                                                    |
| In welchen Netzwerken (regional, überregional, international) sind Sie aktiv oder | nachhaltig produziert?                                                                                                    |

### Antrag beim Kuso (3):

|      | Falls ja, skizzieren Sie die Maßna    | hmen bitte kurz.            |  |
|------|---------------------------------------|-----------------------------|--|
|      |                                       |                             |  |
| 2    | Einnahmen/Ausgaben                    |                             |  |
| 2.1  | Übersicht                             |                             |  |
|      | Einnahmen                             |                             |  |
|      | Gesamtausgaben                        |                             |  |
|      | Benötigte Fördersumme<br>(Fehlbedarf) |                             |  |
| 2.2  | Weitere gestellte oder bewilligte     | Anträge für dieses Vorhaben |  |
| 2.2. | Name Förderinstrument                 |                             |  |
| 1    | Status der Förderung                  |                             |  |
|      | Höhe der Förderung (in Euro)          |                             |  |
| 2.2. | Name Förderinstrument                 |                             |  |
| 2    | Status der Förderung                  |                             |  |
|      | Höhe der Förderung (in Euro)          |                             |  |
| 2.2. | Name Förderinstrument                 |                             |  |
| 3    | Status der Förderung                  |                             |  |
|      | Höhe der Förderung (in Euro)          |                             |  |

| 3 | Bankverbindung  |  |
|---|-----------------|--|
|   | Kontoinhaber    |  |
|   | IBAN:           |  |
|   | BIC:            |  |
|   | Kreditinstitut: |  |

| 4. | Kostenplan |                                                |   |  |
|----|------------|------------------------------------------------|---|--|
|    | A. Hon     | orare                                          |   |  |
|    | 1.         | Künstlergagen                                  |   |  |
|    | 2.         | Regie/Bühnenbild/Choreographie                 |   |  |
|    | 3.         | Helferhonorare                                 | ] |  |
|    | 4.         | Sonstige Honorare                              | ] |  |
|    | 5.         | Eigenleistungen                                |   |  |
|    | B. Steu    | iern, Sozialabgaben, Lizenzen, etc. (Zu A)     | ] |  |
|    | 1.         | Ausländereinkommenssteuer gem. §50ff. EStG     | ] |  |
|    | 2.         | Mehrwertsteuer auf Gagen                       |   |  |
|    | 3.         | Künstlersozialabgaben (KSK)                    | ] |  |
|    | 4.         | Lizenzen, Gema, sonstige Urheberrechte         |   |  |
|    | 5.         | Sonstige Abgaben                               |   |  |
|    | C. Auff    | ührungskosten                                  |   |  |
|    | 1.         | Werbekosten                                    | ] |  |
|    | 2.         | Licht- und Tontechnik                          | ] |  |
|    | 3.         | Bühnenausstattung                              |   |  |
|    | 4.         | Sanitätsdienste und Brandwache                 | ] |  |
|    | 5.         | Künstlerbetreuung                              |   |  |
|    | 6.         | Sonstige Kosten                                |   |  |
|    | D. Mie     | t- und Verwaltungskosten                       | ] |  |
|    | 1.         | Personalkosten (inkl. Aushilfen, Steuern und   |   |  |
|    |            | Sozialabgaben)                                 |   |  |
|    | 2.         | Porto, Telefon, Fax                            |   |  |
|    | 3.         | Büromaterial                                   |   |  |
|    | 4.         | Fremdanmietung von Veranstaltungsräumen (inkl. |   |  |
|    |            | Nebenkosten für Bestuhlung)                    |   |  |
|    | 5.         | Pauschal und Sonstiges                         |   |  |
|    | Finanz     | ierungsplan                                    |   |  |
|    | A. Eige    | nmittel                                        |   |  |
|    | 1.         | Eigenleistungen                                |   |  |
|    | 2.         | Eigenmittel                                    |   |  |
|    | B. Dire    | kte Einnahmen                                  |   |  |
|    | 1.         | Eintrittsgelder                                |   |  |
|    | 2.         | Werbeeinnahmen                                 |   |  |
|    | 3.         | Sonstiges                                      |   |  |
|    | C. Zusc    | hüsse                                          |   |  |
|    | 1.         | Von einer Kommune                              |   |  |
|    | 2.         | Von Dritten                                    |   |  |
|    | 3.         | Sonstiges                                      |   |  |

### Antrag beim Kuso (4):

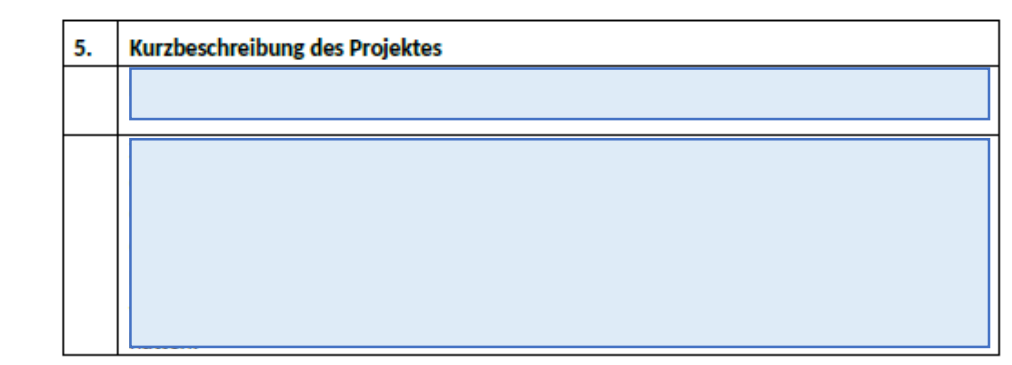

| <b>6</b> . | Ausführliches Exposé |
|------------|----------------------|
|            |                      |
|            |                      |
|            |                      |
|            |                      |
|            |                      |
|            |                      |
|            |                      |
|            |                      |
|            |                      |
|            |                      |
|            |                      |
|            |                      |

| 7. | Sonstige Erklärungen des Antragstellers                                                                                                    |  |  |  |  |
|----|----------------------------------------------------------------------------------------------------|--|--|--|--|
| 1  | [X] Ich nehme davon Kenntnis, dass kein Rechtsanspruch auf die Gewährung einer<br>Projektförderung besteht.                                                                                                    |  |  |  |  |
| 2  | [X] Ich bestätige, dass ich dem Kultursommer Rheinland-Pfalz der Stiftung Rheinland-<br>Pfalz f ür Kultur auf Verlangen die zur Aufkl ärung des Sachverhaltes und Bearbeitung<br>meines Antrages erforderlichen Unterlagen und Informationen unverz üglich zur<br>Verf ügung stelle.                                                                                                    |  |  |  |  |
| 3  | [X] Mir ist bekannt, dass vorsätzlich oder fahrlässig unzutreffend gemachte Angaben<br>sowie das vorsätzliche oder fahrlässige Unterlassen der Mitteilung über Änderungen<br>in diesen Angaben zur Aufhebung des Zuwendungsvertrags im Falle einer Bewilligung<br>führen.                                                                                                    |  |  |  |  |
| 4  | [X] Zur Überprüfung der Berechtigung der Projektförderung, der Einhaltung der<br>geförderten Zweckbestimmung sowie der Richtigkeit der gemachten Angaben kann<br>durch dem Kultursommer Rheinland-Pfalz die Stiftung Rheinland-Pfalz für Kultur bzw.<br>deren Beauftragte und den Landesrechnungshof des Landes Rheinland-Pfalz Einsicht<br>in die mit der Bewilligung im Zusammenhang stehenden Unterlagen genommen<br>werden.                                                                                    |  |  |  |  |
| 5  | [X] Ich versichere, dass ich für diese Maßnahme nur bei dem Kultursommer<br>Rheinland-Pfalz der Stiftung Rheinland-Pfalz für Kultur und nicht zusätzlich bei dem für<br>Kultur zuständigen Ministeriums des Landes Rheinland-Pfalz oder der Kulturstiftung<br>einen Antrag gestellt habe (Doppelförderungsverbot).                                                                                                    |  |  |  |  |
| 6  | [X] Ich erkläre, dass ich bei eventueller zukünftiger Beantragung weiterer öffentlicher<br>Mittel für dieses Projekt die gegebenenfalls aufgrund dieses Antrages gewährte<br>Zuwendung angeben werde                                                                                                    |  |  |  |  |
| 7  | [X] Ich habe die Förderkriterien zur Kenntnis genommen                                                                                                    |  |  |  |  |
| 8  | [X] Ich versichere, dass keine weiteren Anträge für denselben Zweck bei anderen<br>Stellen außer den im Finanzierungsplan genannten beantragt und genehmigt wurden.                                                                                                    |  |  |  |  |
| 9  | [X] Ich versichere, dass die Gesamtfinanzierung der Ma ßnahme unter<br>Ber ücksichtigung der beantragten Zuwendung gesichert ist.                                                                                                    |  |  |  |  |
| 10 | [X] Ich bin darüber informiert, dass alle Angaben im Antrag, von denen die<br>Bewilligung, Gewährung, Rückforderung, Weitergewährung oder das Belassen der<br>Zuwendung abhängig sind, subventionserheblich sind und Subventionsbetrug strafbar<br>i.S. des § 264 StGB ist.                                                                                                    |  |  |  |  |
| 11 | [X] Ich bin/Wir sind damit einverstanden, dass dem Kultursommer Rheinland-Pfalz die<br>Stiftung Rheinland-Pfalz für Kultur alle persönlichen und sachlichen Daten, die in<br>meinem/unserem Antrag nebst Anlagen enthalten sind, zum Zwecke der<br>Antragsbearbeitung, Vertragsabwicklung und statistischen Auswertung elektronisch<br>verarbeitet werden. Die Stiftung Rheinland-Pfalz für Kultur ist berechtigt, diese Daten<br>an alle Stellen zu übermitteln, die an der beantragten Förderung beteiligt sind. |  |  |  |  |
| 12 | [X] Die Hinweise zum Datenschutz habe ich gelesen und akzeptiere diese.                                                                                                    |  |  |  |  |
| 8. | Beigefügte Unterlagen                                                                                                    |  |  |  |  |
| 1  | Legitimationsnachweis                                                                                                    |  |  |  |  |
| 2  | Sonstige Dokumente                                                                                                    |  |  |  |  |

### Antrag beim Kuso (5):

#### Rechtsverbindliche Unterschrift des Antragstellers

| Ort, Datum    |      |  |
|---------------|------|--|
| Name, Vorname |      |  |
| Unterschrift  | <br> |  |

#### Datenschutzerklärung

Im Rahmen der Antragstellung und -bearbeitung werden personenbezogene Daten erhoben und verarbeitet. Die Datenverarbeitung erfolgt nur im zwingend erforderlichen Rahmen, ist zweckbezogen und wesentliche Voraussetzung für die Bearbeitung des Antrags.

Detaillierte Informationen über die Verarbeitung Ihrer personenbezogenen Daten und die Ihnen nach den datenschutzrechtlichen Regelungen zustehenden Ansprüche und Rechte gemäß Art. 13, 14 und 21 Datenschutz-Grundverordnung (DSGVO) finden Sie in den datenschutzrechtlichen Regelungen der Stiftung Rheinland-Pfalz für Kultur.

Es wird ausdrücklich darauf hingewiesen, dass die aus den Antragsunterlagen und der Förderung sich ergebenden Daten durch die Stiftung Rheinland-Pfalz für Kultur und ggf. weitere am Bewilligungs- und Prüfverfahren beteiligte Stellen und Behörden verarbeitet werden dürfen.

Mit Unterzeichnung akzeptiere ich die geltenden datenschutzrechtlichen Bestimmungen.

| Ort, Datum     |  |  |
|----------------|--|--|
| Name, Vorname  |  |  |
| Unterschriften |  |  |

#### Abstract

| Grunddaten:                      |        |  |  |  |  |  |
|----------------------------------|--------|--|--|--|--|--|
| Titel:                           |        |  |  |  |  |  |
| Projektträger/in:                |        |  |  |  |  |  |
| Einrichtung:                     |        |  |  |  |  |  |
| Anschrift:                       |        |  |  |  |  |  |
| TelNr.                           |        |  |  |  |  |  |
| E-Mail Adresse:                  |        |  |  |  |  |  |
| Homepage:                        |        |  |  |  |  |  |
| Sparte:                          |        |  |  |  |  |  |
| Projektlaufzeit:                 |        |  |  |  |  |  |
| Vorzeitiger Maßnahmenbeginn:     |        |  |  |  |  |  |
| Zuwendungsfähige Ausgaben:       |        |  |  |  |  |  |
| Beantragte Fördermittel:         |        |  |  |  |  |  |
| Projektbeschreibung: (600-800 Ze | ichen) |  |  |  |  |  |
|                                  |        |  |  |  |  |  |

Nachdem Sie den unterschriebenen Antrag hochgeladen und gespeichert haben, ist alles erledigt!

Ihr Antrag wird nun schnellstmöglich geprüft und in den entsprechenden Gremiensitzungen behandelt. Bitte kontrollieren Sie regelmäßig Ihr E-Mail-Postfach, da der Großteil der Kommunikation digital erfolgen wird und auch verbindliche Fristen enthalten kann.

Antworten Sie NICHT an den Absender der automatisch generierten E-Mails, die Kontaktdaten finden Sie jeweils im Mailtext.

Ihr Team der Stiftung Rheinland-Pfalz für Kultur und des Kultursommers Rheinland-Pfalz

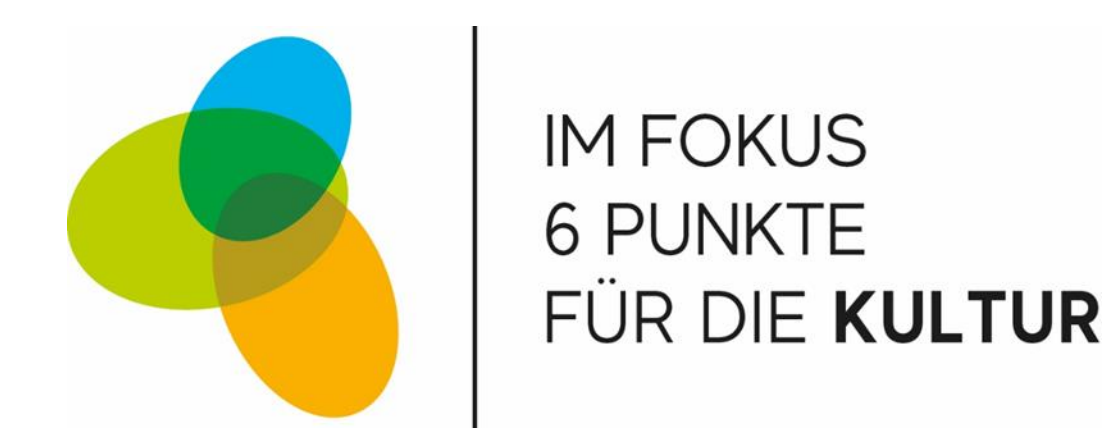

### Den unterschriebenen Vertrag zusätzlich per Post einreichen

- Kultursommer: nicht erforderlich keine Postzusendung.
- Kulturstiftung: Bitte den Antrag noch per Post innerhalb von 2 Werktagen senden an:
  - Stiftung Rheinland-Pfalz für Kultur Mittlere Bleiche 61
  - 55116 Mainz
- Im FOKUS: Bitte den Vereinsantrag (M3) innerhalb von 5 Werktagen im Original senden an

Ministerium für Familie, Frauen, Kultur und Integration Abteilung76 – Allgemeine Kulturpflege IM FOKUS – 6 Punkte für die Kultur, M3 Mittlere Bleiche 61 55116 Mainz